### **EVO HOME**

Opret kunden på https://international.mytotalconnectcomfort.com/Account/Login Giv evt. VVS installatør adgang til kundens anlæg

Efter opstart af display og tilslutning på kundens net, så tilmeld display fra "mytotalconnect"

#### **Opsæt display:**

Vælg guidet opsætning og følg vejledningen med oprettelse af rum mv. og klar til tilmelding af termostat.

Husk vælg ikke evo home som termostat (så bliver displayet til en rumtermostat)

## Klargør/tilmeld en radiatortermostat: (HR92)

-åben frontdæksel og isæt batterier
-hold frontknap inde og tilgå menu
-vælg sprog ved at dreje hjulet og tryk på front knap ved dansk
-vælg punkt "6" og sæt til "1" (så passer termostaten til en Danfoss RA-N ventil)
-vælg punkt "7" og sæt til "1" (så vises aktuel temperatur på display og ønsket ved tryk)
-vælg punkt "tilbage"

-tryk en gang kort på front knap og hold inde til binding + tryk en gang kort til bind -se på display som står klar til at "binde" – den viser et "V" når der er forbindelse -på radiatortermostaten kan nu aflæses rummets navn ved et tryk på frontknappen

#### Klargør/tilmeld en rumtermostat: (Round)

-tag fronten af ved at kippe af foroven og fjern papstykker ved batterier
-saml termostat igen og tryk og hold inde "lige under display og lidt til venstre"
-Her vises "Bo" drej højre på termostaten til "Co" tryk igen på "lige under display og lidt til venstre"

-Display skal være klar til tilmelding samtidig....

-Her vises tal 1-5, hvor 5 er bedste sende signal.

## Test rækkevidde (med en radiatortermostat):

# Når en radiatortermostat er tilmeldt, kan man gå rundt i huset og lave nedenstående test og se om den kan række kritiske steder.

Youtube video: <u>https://youtu.be/0ziHtjXd5IU</u>

-tryk en gang kort på front knap og hold den inde til "binding" + drej knap til højre til "RF test"
+ tryk igen kort, der vises "opdatering" + tryk igen til "signal"
-her viser 1-5, hvor 5 er bedst
-drej til højre og tryk "tilbage"

#### Til sidst på display:

-vælg "optimering" og vælg "optimering start" og "optimering stop" Så finder den selv ud af hvor lang tid det tog før der var varmt igen efter natsænkning og hvornår den skal stoppe før.

#### Gulvvarmeopsætning: [HCC80R]

Youtube video: <u>https://youtu.be/r 5X CGVi g</u>

-Start med display og vælg "guidet konfiguration" følg vejledningen med oprettelse af antal gulvarmezoner

-forbind Round rumføleren (bekræft "V" signalet på display)

-tryk og hold højre knap inde på HCC80R i ca. 2 sek. indtil grøn diode blinker i zone 1 -tryk på 2-vejs bindesignalet på display (diode lyser nu fast orange i zone 1/zone 1 forbundet) (næste zone)

-forbind Round rumføleren (bekræft "V" signalet på display)

-tryk to gange på højre knap/HCC80R (grøn diode blinker i zone 2)

-tryk på 2-vejs bindesignalet på display (diode lyser nu fast orange i zone 2/zone 2 forbundet)

-fortsæt på samme måde hvis der er flere zoner som skal forbindes NB: HCC80R har en aktiveringscyklys\_loop på ca. 6 min. forsinkelse

#### Relæ+rumtermostat opsætning: [BDR91+Round\_evt. til el-radiator]

-opret zone på display og vælg "ZONEVENTIL"

-på Round: tryk og hold inde "lige under display og lidt til venstre"

-her vises "Bo" drej højre på termostat til "Co" tryk igen på "lige under display og lidt til venstre"

-accepter på display " – den viser et "V" når der er forbindelse -på relæ: tryk på bindeknappen (relæ skal være i bindemodus) -klik på dobbeltsignalet på display og accepter

#### Reset relæ: [BDR91]

Youtube video: https://youtu.be/8fU6y9T-ka8

-tryk og hold knappen inde i ca. 15 sekunder til den røde diode blinker hurtigere -tryk og hold knappen inde igen i ca. 5 sekunder til den røde diode blinker med ½ sek. interval -nu er relæet i "binde modus"

#### Reset rumtermostat: [Round]

Youtube video: https://youtu.be/8fU6y9T-ka8

-tryk og hold inde lige under display og lidt til venstre i ca. 10 sekunder
-nu vises "Bo" – tryk og hold inde igen samme sted i ca. 10 sekunder
-når det trådløse symbol er forsvundet fra displayet tages fronten af og det ene batteri fjernes kortvarigt, og sættes i igen. (nu er Round klar til ny binding)

#### Reset gulvvarmemodul: [HCC80R]

-tryk og hold begge knapper inde samtidig i ca. 15 sek. indtil kun grøn "power" og en enkelt gul diode blinker (nu er modulet reset)